9160 boul. Leduc Suite 410 Brossard, Quebec J4Y 0E3, Canada 1.877.322.1368

www.solabs.com

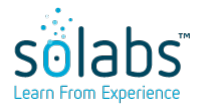

### HOW TO CONFIGURE AZURE FOR INTERACTION WITH SOLABS QM 10

Status: Approved & Effective

Control Number: TINS000077

**Effective Date:** 2024-06-14

Version: 12.0

# **DOCUMENT INFORMATION TABLE**

| Name                       | How to configure Azure for interaction with SOLABS QM 10                                                                                                  |
|----------------------------|----------------------------------------------------------------------------------------------------|
| Document Type              | Technical Instructions                                                                                                    |
| Description                | Technical instructions on how to configure MS Azure in order to interact with SOLABS QM.                                                                  |
| Control Number             | TINS000077                                                                                                    |
| Version (Internal Version) | 12.0 (12.0)                                                                                                    |
| Effective Date             | 2024-06-14                                                                                                    |
| Next Review Date           | N/A                                                                                                    |
| Reason for Change          | Add step to make it clear that users or groups will have to<br>be selected to allow them to use the SSO App.<br>Also, some reformatting/typo corrections. |
| Additional Information     | < empty >                                                                                                    |
| Legacy Number              | < empty >                                                                                                    |
| Area                       | < empty >                                                                                                    |
| ISO Reference              | null                                                                                                    |
| Originator (Author)        | pdemers@solabs.com (Pascal Demers)                                                                                                    |
| Document Owner             | FCT_Head of Engineering                                                                                                    |
| Document Coordinator       | N/A                                                                                                    |
| Unique ID                  | f748b19d-4ee8-4061-ade6-aa6f1d4afb37                                                                                                    |

**RELATED ITEMS** 

N/A

9160 boul. Leduc Suite 410 Brossard, Quebec J4Y 0E3, Canada 1.877.322.1368

www.solabs.com

# HOW TO CONFIGURE AZURE FOR INTERACTION WITH SOLABS QM 10

**Status:** Approved & Effective

Effective Date: 2024-06-14

Control Number: TINS000077

**Version:** 12.0

# APPROVAL TABLE

| Status <sup>1</sup> | <b>Selected for Approval</b><br>username (Full Name), <i>Title</i> | <b>Approved By</b><br>username<br>(Full Name)         | Meaning                | Approval Date                       |
|---------------------|--------------------------------------------------------------------|-------------------------------------------------------|------------------------|-------------------------------------|
| APP                 | pdemers@solabs.com (Pascal Demers),<br><i>N/A</i>                  | pdemers@solabs.com<br>(Pascal Demers)                 | Originator<br>(Author) | 2024-06-13<br>17:03:27<br>UTC-04:00 |
| APP                 | Any, Head of Engineering                                           | kevin.b.langlois@solabs.com<br>(Kevin Byrne-Langlois) | Approver               | 2024-06-14<br>09:27:17<br>UTC-04:00 |
| APP                 | Any, Head of Product & Quality<br>Management                       | mboire@solabs.com<br>(Martine Boire)                  | Approver               | 2024-06-14<br>09:32:40<br>UTC-04:00 |

<sup>1</sup> Legend: NS: Not Started AWA: Awaiting Approval APP: Approved

REJ: Rejected STO: Stopped

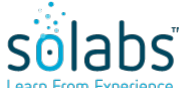

# How to configure the Microsoft Azure feature in SOLABS QM 10 – Azure side

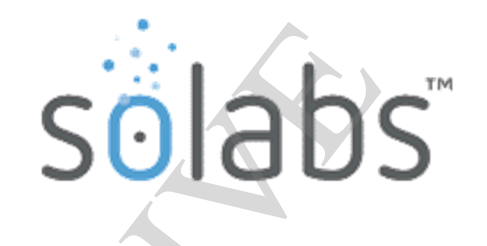

| CREC           | Q NUMBER:       | CREQ     | $\langle \rangle$ | -               |          |     |      |
|----------------|-----------------|----------|-------------------|-----------------|----------|-----|------|
| IN             | STANCE          | INTERNAL | .: QUALIF:        | SANDBOX:        |          | )N: |      |
| BACKUP REQUIRE | D: YES: 🗌 NO: 🔀 | SOLABS D | DB: SOLABS QM     | I APP FOLDER: [ |          |     |      |
| CLIENT:        |                 |          |                   |                 |          |     |      |
| EXECUTED BY:   |                 |          |                   |                 |          |     |      |
| REVIEWED BY:   |                 |          |                   |                 |          |     |      |
|                | NAME            |          | SIGNATURE         | E               | INITIALS |     | DATE |

# **1. INTRODUCTION**

### PURPOSE OF THIS DOCUMENT:

Define the steps required to configure an Azure directory to enable a SOLABS QM instance to connect to it.

| OBJECTIVE                                           | Configure the Azure directory so SOLABS QM 10 can be connected to it.                                                                                                    |
|-----------------------------------------------------|----------------------------------------------------------------------------------------------------|
| ASSUMPTIONS                                         | THE CLIENT HAS MICROSOFT AZURE (WITH THE APPROPRIATE LICENSE TO<br>MANAGE USERS AND APPS) AND SOLABS QM DEPLOYED.<br>IF MFA IS ENABLED FOR USERS, OF THE AZURE ACTIVE DIRECTORY, A PREMIUM<br>SUBSCRIPTION TO AZURE WILL BE REQUIRED, ALLOWING BYPASS FOR<br>OPERATIONS DONE FROM THE QM10 BACKEND. |
| TYPE OF ACCESS REQUIRED                             | Administrative rights in the Azure administration console.                                                                                                    |
| APPLICABLE TO THE<br>FOLLOWING OPERATING<br>SYSTEMS | N/A                                                                                                    |
| SYSTEM DOWNTIME REQUIRED                            | N/A                                                                                                    |
| ESTIMATED EXECUTION TIME                            | 45 minutes                                                                                                    |
| ROLL-BACK PROCEDURE                                 | Revert configuration                                                                                                    |
| Applicable SOLABS QM version                        | 10.10.0+                                                                                                    |

# 2. EXECUTION

QM Graph Api application configuration for the SOLABS QM10 instances:

- 1. Go to the Entra Id Portal: https://entra.microsoft.com/
- 2. Under Manage, click on App Registrations.
- 3. Click on + New registration.
- 4. Enter the desired Name (ex.: SOLABSQM Graph).
- 5. Select the Supported account type.
- 6. Click **Register**.
- 7. Take note of the Application (client) ID and the Directory (tenant) ID, you will need to provide it to SOLABS.
- 8. Click on Authentication.
- 9. Under the Advanced setting section, under Allow public client flows, set Enable the following mobile and desktop flows to Yes.
- 10. Click Save.
- 11. Click on **API permissions**.
- 12. Click + Add a permission > Microsoft Graph >
- 13. Click on **Delegated permissions.**
- 14. Search User.Read and choose User.Read Sign in and read user profile.

- 15. Click on **Application permissions**.
- 16. Search User.Read.all and choose User.Read.all Read all users full profiles.
- 17. Click Add permissions.
- 18. Click on **Grant admin consent.**
- 19. Click on **Certificates & secrets.**
- 20. Click + New client secret.
- 21. Give it a description and choose its expiration, then click **Add**.
- 22. Take note of the value in the list (it will not be shown again afterward), you will need to provide it to SOLABS.

QM SSO Application configuration for the instance:

- 23. From the main page App registrations, under **Applications**, click on **Enterprise applications**.
- 24. Click on **+ New application.**
- 25. Click on **+ Create you own application**.
- 26. Enter the desired Name (based on the type of instance to which this app will be used for) and Supported account type.
- 27. Make sure to select the option Integrate any other application you don't find in the gallery (Non-gallery).
- 28. Click Create.
- 29. Click on **Single sign-on**.
- 30. Select SAML
- 31. Click Edit in the Basic SAML Configuration.
- 32. In the Identifier (Entity ID), enter the URL of the SOLABS QM Instance. (Ex.: <a href="https://clientX.solabs.com/QMXXX/">https://clientX.solabs.com/QMXXX/</a>) provided by SOLABS (Note the trailing / at the end: it is mandatory).
- 33. In the **Reply URL (Assertion Consumer Service URL)** enter the same URL, with **?useSamlRoute=true** appended at the end (ex.: <u>https://clientX.solabs.com/QMXXX?useSamlRoute=true</u>).
- 34. Click **Save**.
- 35. Under the SAML Certificates section, download the Certificate (Base64), you will need to send it to SOLABS.
- 36. Click on Users and Group.
- 37. Click Add User/Group then add group(s) or specific users that will need to be authenticated through Azure using this SSO Application.

#### Optional

If users are to access the app from the Azure portal directly, perform the following steps:

- 38. Click on **Properties.**
- **39.** Set Enabled for users to sign-in? to Yes.
- 40. Upload the SOLABS QM app logo (provided on demand by SOLABS), for the instance to which this app relates, through the "Logo" field.
- 41. Set Assignment required? To Yes. (Users will have to be assigned to be able to access the App.)
- 42. Set Visible to users? to Yes.
- 43. Click **Save**

Azure application configuration for Production instance:

44. Repeat step 1 to 42 but use a different name at steps 5 and 26 and to better indicate that this is for the Production environment.

#### **MFA Bypass**

#### Notes:

- Because there are certain operations that are done through the SOLABS QM10 backend (without user interactions), it is important for MFA to be disabled for request coming form the SOLABS QM public IP.
- This is **required** if MFA is enabled for users of the Azure Active Directory that will be accessing SOLABS QM.
- The configuration depends on how MFA is enabled for each user.
- One of the Conditional Access configurations is required when MFA is enabled through a Conditional Access policy.
- The Trusted IPs configuration is required when MFA is enabled at the user level (Per-user MFA)
- Both configurations could have to be set in place if both methods are used for different users that would be required to access QM10.

#### Important:

- An Azure Premium subscription is required to have access to these options.
- These are minimal guidelines which could be implemented differently based on the customer's own Azure configuration/knowledge.

#### Conditional Access – Exclude QM10 Location:

- 45. Go to the Entra Id Portal: https://entra.microsoft.com/
- 46. Under **Protection**, select **Security Center**.
- 47. Select Named Location.
- 48. Select + IP ranges location.
- 49. Enter a **name** for this location. (ex.: SOLABS)
- 50. Click + and enter the IP range provided by SOLABS and click Add.
- 51. Click **Save**.
- 52. Select Conditional Access.
- 53. Select the Conditional Access policy related to the MFA.
- 54. Under Assignments, select Conditions.
- 55. Select Locations.
- 56. Under Exclude, select Selected locations and click on Select.
- 57. Select the **Named Location** created above.
- 58. Click **Select**.
- 59. Click **Save**.

#### AND / OR

### MFA Trusted IP – Add SOLABS IP to trusted list:

60. Go to the Entra Id Portal: https://entra.microsoft.com/

- 61. Under Protection, select Security Center.
- 62. Select Named locations.
- 63. Click on **Configure multifactor authentication trusted IPs**.
- 64. Under Trusted IPs check the box next to Skip multi-factor authentication for requests from federated users on my intranet.
- 65. In the text area under Skip multi-factor authentication for requests from following range of IP address subnet, enter the IP address that will be provided by SOLABS.
- 66. Click **Save**.

Sending information to SOLABS

- 67. Fill the FORM000019 Azure Configuration Parameters Form
- 68. Send the form to SOLABS.

# 3. COMMENTS

Support@solabs.com 514-287-1368 Ext 911